| 内容 | 課題による文字入力練習(ひらがな、カタカナ) |   |      |       |       |       | 3-1 |
|----|------------------------|---|------|-------|-------|-------|-----|
| 実施 | 年                      | 組 | 1回目( | )2回目( | )3回目( | )4回目( | )   |

|   |                                                                                                    | #  | チェック欄 |
|---|----------------------------------------------------------------------------------------------------|----|-------|
|   | ひらがなとカタカナだけの文章を入力する                                                                                                    | 38 |       |
|   | カタカナの言葉 「変換」でカタカナにする                                                                                                    | 42 |       |
| ス | カタカナの言葉 変換できない言葉は、文節単位で F7 キーを複数回押す                                                                                                    | 42 |       |
|   | できるだけ50音表を見ない                                                                                                    | 38 |       |
|   | ホームポジションができれば、なおよい                                                                                                    | 39 |       |
| キ |                                                                                                    |    |       |
|   |                                                                                                    |    |       |
|   |                                                                                                    |    |       |
| ル |                                                                                                    |    |       |
|   |                                                                                                    |    |       |
|   |                                                                                                    |    |       |
| 項 |                                                                                                    |    |       |
|   |                                                                                                    |    |       |
| Þ |                                                                                                    |    |       |
| 日 |                                                                                                    |    |       |
|   |                                                                                                    |    |       |
|   |                                                                                                    |    |       |
|   | アタカナで書く言葉として定着しているもの(パソコンが知っているカタカナ<br>言葉)は、変換することでカタカナになる。(キャベツ、ミミズなど)<br>カタカナ言葉ではないもの(名前、フーなど)は、F7 キーを使う。2回押す<br>と、最後の文字がひらがなに戻る。3回押すともう一つひらがなに戻る。 |    |       |
| そ | 変換や F7 キーを押すタイミングは、文節単位。(配布する課題では一文字<br>開けておくなどして、変換の箇所がわかるようにしておく。)<br>2度練習する場合も、始めから。時間内にどこまでできたか印を付けて、自                                           |    |       |
|   | 己の向上を実感させると励みになる。                                                                                                    |    |       |
| の |                                                                                                    |    |       |
|   |                                                                                                    |    |       |
|   |                                                                                                    |    |       |
| 他 |                                                                                                    |    |       |
|   |                                                                                                    |    |       |
|   |                                                                                                    |    |       |

| 内容 | 文字入力練習(自分の文章・詩) |   |      |       |       |       | 3–2 |
|----|-----------------|---|------|-------|-------|-------|-----|
| 実施 | 年               | 組 | 1回目( | )2回目( | )3回目( | )4回目( | )   |

|   |                                                                                                    | #  | チェック欄 |
|---|----------------------------------------------------------------------------------------------------|----|-------|
|   | 変換(スペースキーやF7)のタイミング                                                                                                    | 42 |       |
|   | 50音表に慣れる                                                                                                    | 38 |       |
| ス |                                                                                                    |    |       |
|   |                                                                                                    |    |       |
|   |                                                                                                    |    |       |
| キ |                                                                                                    |    |       |
|   |                                                                                                    |    |       |
|   |                                                                                                    |    |       |
| ル |                                                                                                    |    |       |
|   |                                                                                                    |    |       |
|   |                                                                                                    |    |       |
| 項 |                                                                                                    |    |       |
|   |                                                                                                    |    |       |
| Þ |                                                                                                    |    |       |
| H |                                                                                                    |    |       |
|   |                                                                                                    |    |       |
|   |                                                                                                    |    |       |
| Z | 又子入力は傾音さのまま行い、あとご縦音さにしたりノオントを変えたりごさ<br>ることを説明する。もしやりにくいときは、あらかじめ縦書きにページ設定した<br>ファイルを転送して開いてもよい。<br>1時間で入力できる程度の文字数で、文章または詩を準備する。<br>期名や名前の行内での位置(中央・右零せ) 1行あけたり字下げしたりは |    |       |
|   | 後の時間での作業とし、とりあえず文字入力のみ行う。<br>文字種は、ひらがなだけでもよい。変換しようとすると、習っていない漢字も<br>変換されてしまうので、無理のないように。                                                                               |    |       |
| の |                                                                                                    |    |       |
|   |                                                                                                    |    |       |
|   |                                                                                                    |    |       |
| 他 |                                                                                                    |    |       |
|   |                                                                                                    |    |       |
|   |                                                                                                    |    |       |

| 内容 | ワードをレイアウトして作品を作る(フォント・枠) |   |      |       |       |       | 3-3 |
|----|--------------------------|---|------|-------|-------|-------|-----|
| 実施 | 年                        | 組 | 1回目( | )2回目( | )3回目( | )4回目( | )   |

|                                                                         | #                                                                                                    | チェック欄                                                                                                    |
|-------------------------------------------------------------------------|----------------------------------------------------------------------------------------------------|----------------------------------------------------------------------------------------------------|
| 開く ワードのメニューバー、ツールバー、エクスプローラからなど                                         | 84                                                                                                    |                                                                                                    |
| フォントの変更 ツールバー・文字の選択(文字単位、行単位、文書全体)                                      | 44                                                                                                    |                                                                                                    |
| オートシェイプなどの枠を挿入                                                          |                                                                                                    |                                                                                                    |
| ページ罫線:絵柄を選んで設定する                                                        | 9                                                                                                    |                                                                                                    |
| レイアウトを考える 表示・ズーム・ページ全体を表示 またはツールバーから                                    | 54                                                                                                    |                                                                                                    |
| 枠に効果を付ける 色、その他の色、塗りつぶし効果、3D効果                                           | 10                                                                                                    |                                                                                                    |
|                                                                         |                                                                                                    |                                                                                                    |
| 〈余裕があれば〉                                                                |                                                                                                    |                                                                                                    |
| 枠の操作 コピー(ショートカット、Ctrl+ドラッグ)                                             | 17                                                                                                    |                                                                                                    |
| クリップアートを選んで挿入する                                                         | 10                                                                                                    |                                                                                                    |
| 複数選択 Shiftキー、ツールバーの矢印ツール                                                | 19                                                                                                    |                                                                                                    |
|                                                                         |                                                                                                    |                                                                                                    |
|                                                                         |                                                                                                    |                                                                                                    |
|                                                                         |                                                                                                    |                                                                                                    |
|                                                                         |                                                                                                    |                                                                                                    |
|                                                                         |                                                                                                    |                                                                                                    |
|                                                                         |                                                                                                    |                                                                                                    |
| 地の文は前時までに入力した自分の文章・詩。<br>前時までに入力した自分のファイルを「闘く」 方法けいくつもあろので 様            |                                                                                                    |                                                                                                    |
| 子を見て説明を追加する。(メニュー、アイコン、ショートカットキー)                                       |                                                                                                    |                                                                                                    |
| 表示を ページ全体を表示」に変えて、全体をレイアウトする。文字はページ<br> 全体に広がるように大きさを調整する。              |                                                                                                    |                                                                                                    |
| 文字列の折り返し(枠の書式設定)などは、必要に応じて教師側で行う。                                       |                                                                                                    |                                                                                                    |
| 作品を画像転送でみんなに発表してもよい。                                                    |                                                                                                    |                                                                                                    |
| 枠の挿入は、クリップアート・ワードアート・オートシェイプ・ファイルから。自分で描いた絵を挿入してもよい、新たに枠を挿入することによりもとある枠 |                                                                                                    |                                                                                                    |
| や字が動くことがあるのを知る。もとある枠が動いたために、全体が2ページ                                     |                                                                                                    |                                                                                                    |
| になった時の確認万法を見える。(スクロールバーの大きさ)<br>複数の枠を合成して図案を作ってもよい。特に、クリップアートなどのイラスト    |                                                                                                    |                                                                                                    |
| のみで作ってしまうと友達同士で同じになってしまいがちで、オートシェイプ                                     |                                                                                                    |                                                                                                    |
| をエチに組み行わせるとよい。<br>詳しい枠の操作は4年生で指導。                                       |                                                                                                    |                                                                                                    |
|                                                                         |                                                                                                    |                                                                                                    |
|                                                                         | 開く ワードのメニューバー、ツールバー、エクスプローラからなど<br>フォントの変更 ツールバー・文字の選択(文字単位、行単位、文書全体)<br>オートシェイプなどの枠を挿入<br>ページ罫線:絵柄を選んで設定する<br>レイアウトを考える 表示・ズーム・ページ全体を表示 またはツールバーから<br>枠に効果を付ける 色、その他の色、塗りつぶし効果、3D効果<br>〈余裕があれば〉<br>枠の操作 コピー(ショートカット、Ctrl+ドラッグ)<br>クリップアートを選んで挿入する<br>複数選択 Shiftキー、ツールバーの矢印ツール | #  開く  ワードのメニューバー、ツールバー、エクスプローラからなど  84    フォントの変更  ツールバー・文字の選択(文字単位、行単位、文書全体)  44    オートシェイプなどの枠を挿入  -    ページ野線:絵柄を選んで設定する  9    レイアウトを考える  表示・ズーム・ページ全体を表示 またはツールバーから    54  枠に効果を付ける  色、その他の色、塗りつぶし効果、3D効果  10    (余裕があれば>  -  -    体の操作  コピー(ショートカット、Ctrl+ドラッグ)  17    クリップアートを選んで挿入する  10  -    複数選択  Shiftキー、ツールパーの矢印ツール  19 |

| 内容 | ホーム | ポジシ | リンの練習 |       |       |       | 3-4 |
|----|-----|-----|-------|-------|-------|-------|-----|
| 実施 | 年   | 組   | 1回目(  | )2回目( | )3回目( | )4回目( | )   |

|       |                                                                                                    | #  | チェック欄 |
|-------|----------------------------------------------------------------------------------------------------|----|-------|
|       | キー F と J の説明 (突起:見ないでわかる印)                                                                                                    |    |       |
|       | キーボードの中心は「スペースキー」 おへその位置                                                                                                    |    |       |
| ス     | 姿勢 背筋を伸ばし、肘は90度。脇を閉める。                                                                                                    |    |       |
|       | キーボードを拳一つ机の奥へおく。腕(手首)を机につける。                                                                                                    |    |       |
|       | 8本のゆびをキーに乗せる。親指はスペースキーに乗せる。(使わない)                                                                                                    | 39 |       |
| キ     | 1, タオルを手の上にかける(キーが見えないように)                                                                                                    |    |       |
|       | 2. 画面を隠す(手の絵、手の絵とキーボードの絵)                                                                                                    |    |       |
|       | 速さより正確さ 間違いが多いと、瓦をたくさん割っても合格できない。                                                                                                    | 39 |       |
| ル     | レベル1 Gと日以外は、押すだけ。                                                                                                    | 39 |       |
|       | 対戦、Board は、タオルをかけて指を隠して練習するならやってもよい。                                                                                                    |    |       |
|       |                                                                                                    |    |       |
| 項     |                                                                                                    |    |       |
|       |                                                                                                    |    |       |
|       |                                                                                                    |    |       |
| 目     |                                                                                                    |    |       |
|       |                                                                                                    |    |       |
|       |                                                                                                    |    |       |
| そ の 他 | フリーソフトOzawa-KenのKawara使用。<br>レベル1 GとH以外は、押すだけ。逆に言えば、押すだけで正解になる<br>ような形に指を準備するのがホームポジション。指は軽く曲げる。ひじは机に<br>つける。(最終的には腕を浮かせて入力するようになるが、始めの練習では<br>つけた方がやりやすい。)<br>2年生の初めのうちは、指(手元・キーボード)ろ隠さなくてもよい。3年に<br>なったら、到達表を用いて成果を記入する。この場合、3回続けて合格でき<br>ればOK。(続けてできなければ振り出し0 に戻る。)<br>レベル2以降では、指の移動が左斜めであることを意識するようにするとうま<br>くいく。(脇をしめる。特に左の脇が開いていると指の移動がやりにくい。間<br>違った指を使っていないか時々チェック。特に、GとHを親指で入力する<br>例が見られるので、気をつける。)<br>二人組の時は、1回ごとに交代してもよいが、合格できれば3回まで続けて<br>できるようにするとスムースに練習できる。<br>練習ソフトはOzawa-Ken意外にもたくさんあるが、いずれも、姿勢・ホームポ<br>ジションを常にチェックして練習できるようにする。<br>遊びに終わらないように。 |    |       |

| 内容 | ショートカットキー (Backspace、Enter)の練習 |   |      |       |       |       | 3–5 |
|----|--------------------------------|---|------|-------|-------|-------|-----|
| 実施 | 年                              | 組 | 1回目( | )2回目( | )3回目( | )4回目( | )   |

|   |                                                                                 | #  | チェック欄 |
|---|---------------------------------------------------------------------------------|----|-------|
|   | ホームポジションを守って、正しい姿勢で練習する                                                         | 39 |       |
|   | できるだけ手元を見ない                                                                     |    |       |
| ス | ショートカット Enter → Ctrl+M                                                          | 11 |       |
|   | ショートカット Backspace → Ctrl+H                                                      | 11 |       |
|   | 単語を一つ一つ練習する 最低1行、スペースで区切る                                                       | 41 |       |
| キ |                                                                                 |    |       |
|   |                                                                                 |    |       |
|   |                                                                                 |    |       |
| ル |                                                                                 |    |       |
|   |                                                                                 |    |       |
|   |                                                                                 |    |       |
| 項 |                                                                                 |    |       |
|   |                                                                                 |    |       |
|   |                                                                                 |    |       |
| 目 |                                                                                 |    |       |
|   |                                                                                 |    |       |
|   |                                                                                 |    |       |
|   | 二つの「裏技」(ショートカットキー)を紹介する。                                                        |    |       |
|   | ホームポジションを大きく逸脱しないように。特に左脇が開いているとショート                                            |    |       |
| そ | カットキーが使いづらいので、脇を締めるよう指導。スペースキーを真ん中<br>に、 姿勢をチェック。                               |    |       |
|   | 1. 手元を見ない。                                                                      |    |       |
|   | 2. ホームホシンョンを守って入刀。<br>3. ショートカットキーを使っている。(1行終わるまで Enterキーと                      |    |       |
| の | Backspaceキーは使わない。)<br>の3点を1人1人チェックして OK なら単語ごとに表すをつけたりけんこを押                     |    |       |
|   | したりする。チェックすべきところはしっかりチェックするが、はじめからあまり                                           |    |       |
|   | 厳しくしない。印が増えると拍車がかかり、加速度的に上達するが、厳しす<br>ぎて印がなかなか増えないことは意欲をそぐ。また、競争をあおらないことも       |    |       |
| 他 | 大切。慣れれば必ず上達する。個人差が大きいことを考慮。                                                     |    |       |
|   | IME の場合には、これらのショートルットキーは確定後で他の意味を持つ。<br>ダイアログボックスが表示された場合(Ctrl+H)には Escキーで消す。イン |    |       |
|   | デントが設定された場合(Ctrl+M)には、すぐならアンドゥ(Ctrl+Z)、それ<br>以外なら行頭で Backspaceキーを押して解除する        |    |       |

| 内容 | しりとり | (カタン | カナ言葉) |       |       |       | 3-6 |
|----|------|------|-------|-------|-------|-------|-----|
| 実施 | 年    | 組    | 1回目(  | )2回目( | )3回目( | )4回目( | )   |

|   |                                                                                   | #  | チェック欄 |
|---|-----------------------------------------------------------------------------------|----|-------|
|   | カタカナ言葉でのしりとり                                                                      | 42 |       |
|   | 変換で出せるカタカナ言葉を選ぶ                                                                   |    |       |
| ス |                                                                                   |    |       |
|   |                                                                                   |    |       |
|   |                                                                                   |    |       |
| キ |                                                                                   |    |       |
|   |                                                                                   |    |       |
|   |                                                                                   |    |       |
| ル |                                                                                   |    |       |
|   |                                                                                   |    |       |
|   |                                                                                   |    |       |
| 項 |                                                                                   |    |       |
|   |                                                                                   |    |       |
|   |                                                                                   |    |       |
| 目 |                                                                                   |    |       |
|   |                                                                                   |    |       |
|   |                                                                                   |    |       |
|   | 単語でなくても、「カラスのくちばし」でもOKとする。<br>できる限り、1度の変換(スペースキー)で正しくカタカナに変換される言葉を<br>探してしりとりをする。 |    |       |
| そ | 先生と3人組、カタカナの部分の色(フォント)を変えるなどのバリエーションを<br> 組み込んでもよい。                               |    |       |
|   | 文字入力、変換の練習は、時間の許す限りたくさん行いたい。                                                      |    |       |
|   |                                                                                   |    |       |
| の |                                                                                   |    |       |
|   |                                                                                   |    |       |
|   |                                                                                   |    |       |
| 他 |                                                                                   |    |       |
|   |                                                                                   |    |       |
|   |                                                                                   |    |       |

| 内容 | イントラバケッツで作品作成 |   |      |       |       |       | 3–7 |
|----|---------------|---|------|-------|-------|-------|-----|
| 実施 | 年             | 組 | 1回目( | )2回目( | )3回目( | )4回目( | )   |

|   |                                                                          | #  | チェック欄 |
|---|--------------------------------------------------------------------------|----|-------|
|   | 開く保存場所の確認                                                                | 34 |       |
|   | 枠の選択 ダブルクリック                                                             | 45 |       |
| ス | ツールの選択 画像に対する効果                                                          | 10 |       |
|   | 保存 上書き保存(セーブ、続きができる、という意識)                                               | 85 |       |
|   | 枠操作 作成・選択・編集画面を開く・削除                                                     | 4  |       |
| キ | スタンプ スタンプの場所を開いて、スタンプを選ぶ、スタンプの大きさを変える                                    | 33 |       |
|   | イントラバケッツ 画像取り込み(保存場所から開く)                                                | 50 |       |
|   |                                                                          |    |       |
| ル |                                                                          |    |       |
|   |                                                                          |    |       |
|   |                                                                          |    |       |
| 項 |                                                                          |    |       |
|   |                                                                          |    |       |
|   |                                                                          |    |       |
| 目 |                                                                          |    |       |
|   |                                                                          |    |       |
|   |                                                                          |    |       |
|   | あらかじめ、各個人用のファイルを作成しておく。(名前の枠と画像枠、絵の<br>説明を入れる枠を作っておく。各学年・クラスが一度に入る場所→全校が |    |       |
|   | 「「「「「「「」」」」」、「「」」、「「」」、「「」」、「「」」、「「」」、                                   |    |       |
| そ | ダブルクリック→「編集画面の表示」)余裕があれば、イントラバケッツ上でお<br>絵かき                              |    |       |
|   | 画像枠は、拡大すると絵が荒くなるので注意。あらかじめ大きな枠を作って<br>から作業するようにする。絵の保存場所がわかるように説明。       |    |       |
| の | スタンプはできるだけ使わない。(スタンプをちりばめただけの作品にしな                                       |    |       |
|   | (**。ロカマが広にする。ハクマフィは「門が*」を即る、こやう息歌で。「門が*」が必要。)<br>要。)                     |    |       |
|   | 上書き保存 : Ctrl+S<br>保存は、小学生では「セーブ」といった方がわかりやすいようで、ゲームと同                    |    |       |
| 他 | 様「続きができる」と説明。                                                            |    |       |
|   | より、「見てもらう」意識を持って作る方が張り合いがある。また、実際に「見                                     |    |       |
|   | 合って」  感想を述べ合う」時間を取ることが望ましい。                                              |    |       |
|   |                                                                          | 1  | 1     |

| 内容 | 電子紙芝居作成 |   |      |       |       |       | 3-8 |
|----|---------|---|------|-------|-------|-------|-----|
| 実施 | 年       | 組 | 1回目( | )2回目( | )3回目( | )4回目( | )   |

|            |                                                                                 | #  | チェック欄 |
|------------|---------------------------------------------------------------------------------|----|-------|
|            | プレゼンテーションソフトによる電子紙芝居                                                            | 88 |       |
|            |                                                                                 |    |       |
| ス          |                                                                                 |    |       |
|            |                                                                                 |    |       |
|            |                                                                                 |    |       |
| +          |                                                                                 |    |       |
|            |                                                                                 |    |       |
| ル          |                                                                                 |    |       |
| , <b>-</b> |                                                                                 |    |       |
|            |                                                                                 |    |       |
| 項          |                                                                                 |    |       |
|            |                                                                                 |    |       |
|            |                                                                                 |    |       |
| 目          |                                                                                 |    |       |
|            |                                                                                 |    |       |
|            |                                                                                 |    |       |
|            | すに付けた力を総合的に使って行う。<br>画面を見て、メニューを使ったり枠操作をしたり、表示されたパソコンからの<br>メッセージに適切に反応する力を付ける。 |    |       |
| そ          | 課題としては、絵本など昔話やイソップのような簡単な話や、創作の話を紙<br>芝居に仕立てる。                                  |    |       |
|            | プレゼンテーションソフトによっては、アニメーションや音も加えることができるので、簡単な説明で子どもたちに見つけさせるとおもしろい。画面の切り          |    |       |
| Æ          | 替えにも上天できる。<br>紙芝居なので、あとで発表の際には、裏側(読む側)が必要。印刷物とは違う                               |    |       |
| ()         | 意識を持って取り組みたい。<br>是非発表の時間を取りたい。                                                  |    |       |
|            |                                                                                 |    |       |
| 伷          |                                                                                 |    |       |
| ,          |                                                                                 |    |       |
|            |                                                                                 |    |       |
|            |                                                                                 |    |       |

| 内容 | 漢字の読み方ソフトなどでかな文字入力練習 |   |      |       |       |       | 3–9 |  |
|----|----------------------|---|------|-------|-------|-------|-----|--|
| 実施 | 年                    | 組 | 1回目( | )2回目( | )3回目( | )4回目( | )   |  |

|   |                                                 | #  | チェック欄 |
|---|-------------------------------------------------|----|-------|
|   | ホームポジションでの文字入力を心がける                             | 39 |       |
|   | 50音表は見ない                                        | 38 |       |
| ス |                                                 |    |       |
|   |                                                 |    |       |
|   |                                                 |    |       |
| キ |                                                 |    |       |
|   |                                                 |    |       |
|   |                                                 |    |       |
| ル |                                                 |    |       |
|   |                                                 |    |       |
|   |                                                 |    |       |
| 項 |                                                 |    |       |
|   |                                                 |    |       |
|   |                                                 |    |       |
| 目 |                                                 |    |       |
|   |                                                 |    |       |
|   |                                                 |    |       |
|   | 正しい姿勢で、適切な指使いでできるように。<br>できるだけ指を見ないで、間違いを少なくする。 |    |       |
|   |                                                 |    |       |
| そ |                                                 |    |       |
|   |                                                 |    |       |
|   |                                                 |    |       |
| の |                                                 |    |       |
|   |                                                 |    |       |
|   |                                                 |    |       |
| 他 |                                                 |    |       |
|   |                                                 |    |       |
|   |                                                 |    |       |